## **USER GUIDE: DOWNLOAD SWIMSAFER E-CERTIFICATE**

### 01 Login to ActiveSG

Go to <u>https://members.myactivesg.com/auth</u>

Login using your child's ActiveSG account.

If your child has no account, kindly proceed to sign up.

| ING USER                                             | NEW USER                    |
|------------------------------------------------------|-----------------------------|
| f Sign in with Facebook                              | Sign up with Singpass       |
| Sign in with Singpass                                | Sign up with Email / Mobile |
| Aobile / Email / NRIC *  Sassword *  Forgot Password | DOWNLOAD FREE   IOS         |
| Burning                                              |                             |

### 03 View SwimSafer Stages

If your child has yet to complete any stages, the page as shown below will be displayed.

|   | ActiveSG                  | TeamSG   | Read | Sports | What's On   | FACILITIES        | PROGRAMMES               | menu =          | My Account |    |
|---|---------------------------|----------|------|--------|-------------|-------------------|--------------------------|-----------------|------------|----|
| H | ome / My Account          | <b>S</b> | S.   |        |             | J                 | e la                     |                 |            | 10 |
|   | MY ACCOUNT                | Sv       | vim  | Safe   | er          |                   |                          |                 |            |    |
|   | EWALLET                   |          |      |        |             |                   |                          |                 |            |    |
|   | MY BOOKINGS               |          |      |        |             |                   |                          |                 |            |    |
|   | MY FAVOURITES             |          |      |        |             | 0                 | 9 🍛                      |                 |            |    |
|   | MY COMPETITIONS           |          |      |        |             |                   |                          |                 |            |    |
|   | SUPPLEMENTARY<br>ACCOUNTS |          |      |        |             |                   |                          |                 |            |    |
|   |                           |          |      |        | Oops,<br>aı | you ha<br>ny Swir | ave not co<br>nSafer Sta | mpletec<br>ages | 1          |    |

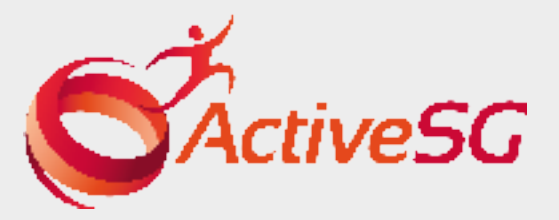

## 02 Enter SwimSafer Page

After login / sign-up, you will land on 'My Account' Page.

### Click 'SwimSafer'.

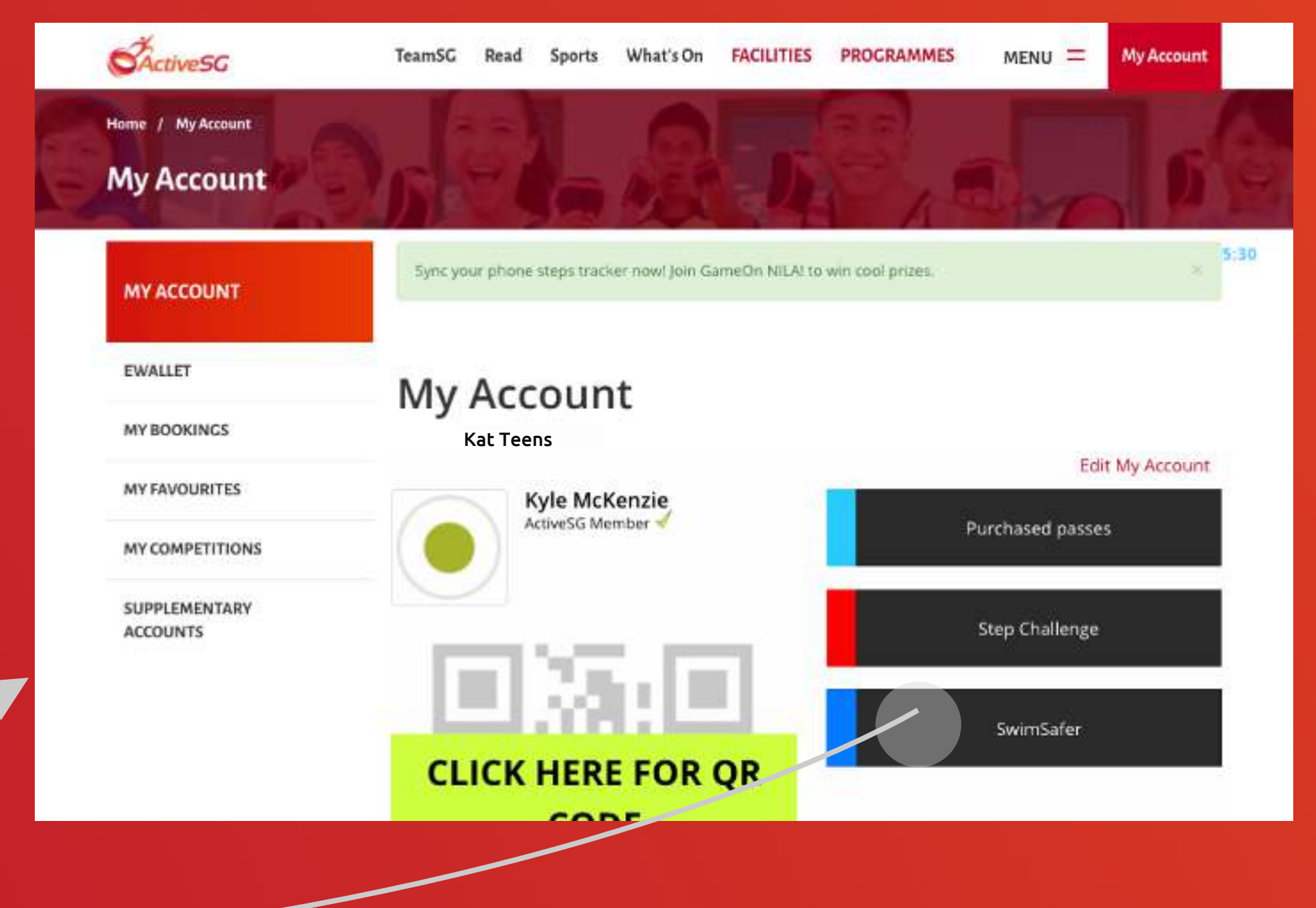

If your child has completed at least 1 stage, the completed stage(s) will be displayed. Click 'Download Certificate' to preview.

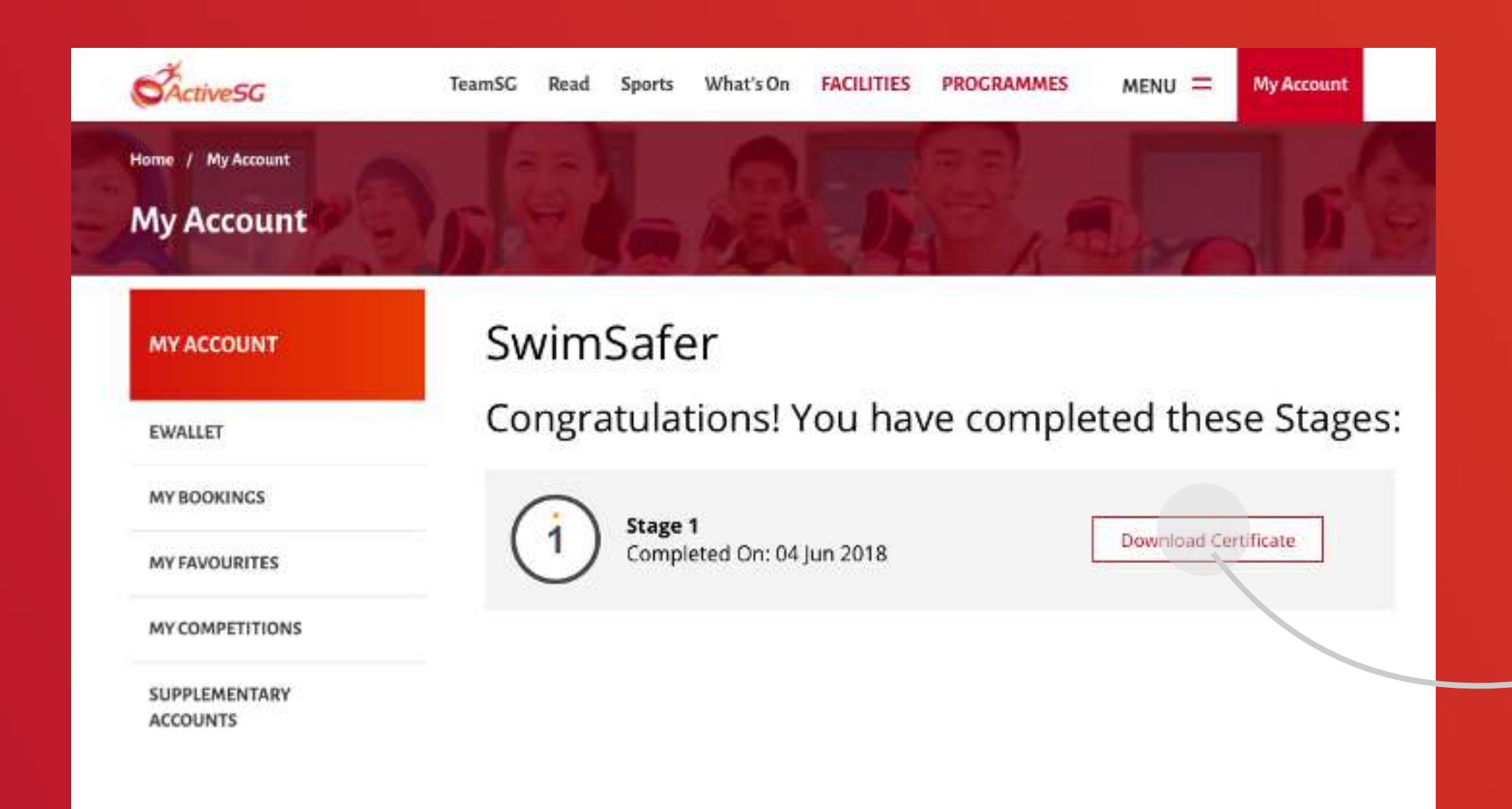

### 04

Click the 'arrow down' icon at the top right corner to download your child's SwimSafer Certificate.

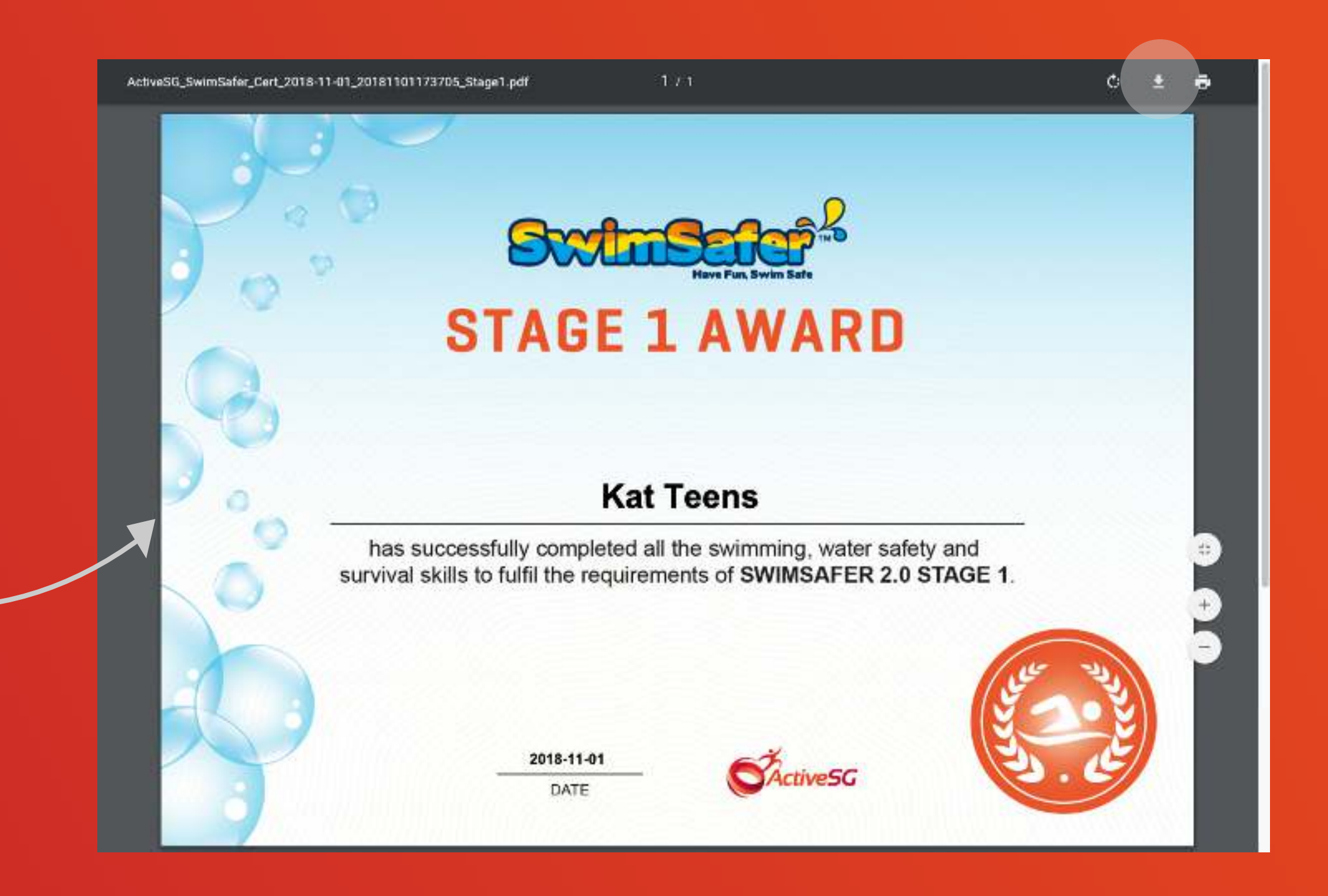

### Preview & Download Certificate

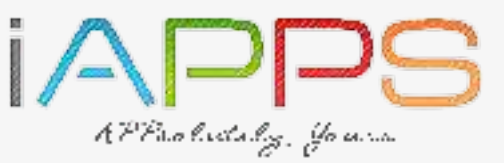

EMPOWERED BY

## USER GUIDE: HOW TO SIGN UP AN ACOOUNT VIA ACTIVESG WEB USING EMAIL / MOBILE

#### Visit ActiveSG Website 01

| Go to <u>https://members.myactivesg.com/auth</u>                                                                                                    | Fill up the form & click ' SIGN UP '.                                                                                                    | If your child is below 12 years                                                                                                    |
|----------------------------------------------------------------------------------------------------|----------------------------------------------------------------------------------------------------|----------------------------------------------------------------------------------------------------|
| Click ' Sign up with Email / Mobile ' under new user.                                                                                                    | CACTIVESC TeamSC Read Sports What's On FACILITIES PROGRAMMES MENU = Bool                                                                                                    | You will fill up your particulars                                                                                                    |
| CACTIVESG TeamSG Read Sports What's On FACILITIES PROGRAMMES MENU = Book                                                                                                    | CREATE ACCOUNT                                                                                                    | Full Name *                                                                                                    |
| EXISTING USER NEW USER   f Sign in with Facebook   Sign in with Singpass Sign up with Singpass   Mobile / Email / NRIC *                                                                       | Reduce your hassle by connecting to MyInfo (You will be required to login to Singpass).   For more information, please visit MyInfo.   Profile Photo (Optional)   (Max file size: 1MB, File types: jpg,png)   Chease file   Chease file   Full Name *   Select an ID Type *   **   ID Number   Password (Min. 8 alphanumeric characters)* Password Moint 8 alphanumeric characters)* Password                                                                                                    | Jy<br>Select an ID Type *<br>Singapore NRIC / Birth Cert. No. ‡<br>t0156844f<br>Gender *<br>Female ‡<br>Birth Date *<br>3 ‡ March ‡ 2007 ‡<br>Cltizenship Status * |
| Forgot Password       IoS       Image: Android         LOGIN       Best viewed on Internet Explorer* 9.x or higher, Safari 5.1 or higher, latest version of Mozilla Firefox and Google Chrome. | Image: Confirm Password   Image: Confirm Password   Image: Conf | \$   Race * *   \$   Employment Status * *   \$   Postal Code *                                                                                                    |
|                                                                                                    | Back to Sign in                                                                                                    |                                                                                                    |

#### Enter OTP 03

### Enter the OTP and click 'SUBMIT '.

| VALIDATE YOUR ACC      | COUNT                                                                                                    |                                     |  |
|------------------------|----------------------------------------------------------------------------------------------------|-------------------------------------|--|
| * A one time pass      | word (OTP) has been sent to mobile number 83661032                                                                                                | . The OTP will expire in 5 minutes. |  |
|                        | GTP Code                                                                                                    |                                     |  |
|                        | 🖻 Please onter OTP                                                                                                    |                                     |  |
|                        |                                                                                                    |                                     |  |
|                        | TURNIT.                                                                                                    |                                     |  |
|                        | 3                                                                                                    |                                     |  |
|                        |                                                                                                    |                                     |  |
|                        | IAPPS                                                                                                    |                                     |  |
| Sport                  | SUBSCRIBE                                                                                                    | CONTACT                             |  |
| Sport                  | Subscribe to 'The Play Times' and get the latest<br>news and updates delivered to your mailbox.                                                   | CONTACT                             |  |
| Sport<br>SINGAPORE     | Subscribe to 'The Play Times' and get the latest<br>news and updates delivered to your mailbox                                                    | CONTACT                             |  |
| Singapore<br>Singapore | SUBSCRIBE<br>Subscribe to 'The Play Times' and get the latest<br>news and updates delivered to your mailbox.                                      | CONTACT                             |  |
| Singapore<br>Singapore | SUBSCRIBE<br>Subscribe to 'The Play Times' and get the latest<br>news and updates delivered to your mailbox<br>space<br>wanting the<br>people and | CONTACT                             |  |

a 201) Singapore Sports Council | Best viewed in (E 9 and above, latest 2 versions of Mozilla Firefox, Safari and Google Chrome.

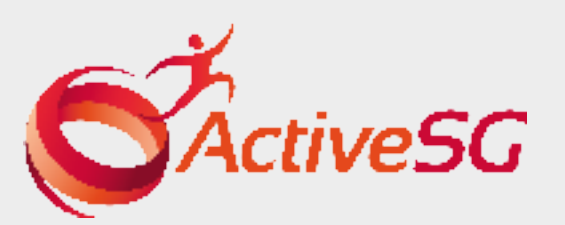

## 02 Create Account

### 04 Sign up - Success

#### You have created an account for your child.

| ActiveSG                  | TeamSG Read Sports What's On FACILITIES PRO                   | OGRAMMES MENU =  | My Account |
|---------------------------|---------------------------------------------------------------|------------------|------------|
| Home / My Account         | DAR AL                                                        | 2 almo           | 0          |
| MY ACCOUNT                | Sync your phone steps tracker now! Join GameOn NiLA! to win o | ool prizes.      | ×          |
| EWALLET                   | My Account                                                    |                  |            |
| MY BOOKINGS               | my necount                                                    |                  |            |
| MY FAVOURITES             | Kyle McKenzie                                                 | Edit M           | My Account |
| MY COMPETITIONS           | ActiveSG Member                                               | Purchased passes |            |
| SUPPLEMENTARY<br>ACCOUNTS |                                                               | Step Challenge   |            |
|                           |                                                               | SwimSafer        |            |
|                           | CLICK HERE FOR QR                                             |                  |            |

### old, he/she will need your consent. s to give consent, then click 'SIGN UP'.

Email \*

Password (Min. 8 alphanumeric characters) \*

Password

Confirm Password

#### PARENT/LEGAL GUARDIAN CONSENT

For individuals below the age of 12 years, please obtain your parent / guardian's consent below.

Full Name \*

NRIC / FIN \*

Mobile \*

Email (Optional)

#### DECLARATION

I consent to my child/ward to be a member of ActiveSG and agree to the Terms & Conditions.

#### Optional

I, the above named parent/guardian, consent to my child/ward receiving updates on the latest news, promotions and events from ActiveSG via (you may

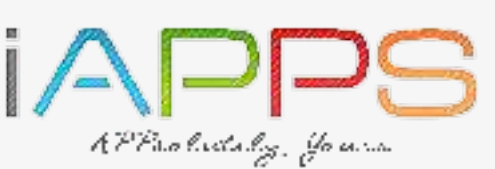

EMPOWERED BY 🚺 🦊

# USER GUIDE: HOW TO SIGN UP AN ACCOUNT VIA ACTIVESG WEB USING SINGPASS

#### Visit ActiveSG Website 01

#### Go to <u>https://members.myactivesg.com/auth</u>

| Click ' Sign up with SingPass ' under | new user.                                                                                                    | Your SingPass account contains a lot of personal data. Do not share your usernal | me, password and 2FA details with anyone.                              |
|---------------------------------------|----------------------------------------------------------------------------------------------------|----------------------------------------------------------------------------------|------------------------------------------------------------------------|
| TeamSG Read Sports W                  | hat's On FACILITIES PROGRAMMES MENU = Book                                                                                        | SingPass                                                                         | Singapore Government<br>Integrity - Service - Excellence               |
| EXISTING USER                         | NEW USER                                                                                                    |                                                                                  | Log in                                                                 |
| f Sign in with Facebook               | Sign up with Singpass                                                                                                    |                                                                                  | SingPass ID                                                            |
| Sign in with Singpass                 | Sign up with Email / Mobile                                                                                                    |                                                                                  | Password                                                               |
| Mobile / Email / NRIC *               | ~*                                                                                                    |                                                                                  | Cancel Login ⊙                                                         |
| Password *                            | CACTIVESG<br>DOWNLOAD FREE                                                                                                    |                                                                                  | Forgot SingPass ID or password?<br>Don't have an account? Register now |
| Forgot Password                       |                                                                                                    |                                                                                  |                                                                        |
| LOGIN                                 | Best viewed on Internet Explorer* 9.x or higher, Safari 5.1<br>or higher, latest version of Mozilla Firefox and Google<br>Chrome. |                                                                                  |                                                                        |

#### Sign up - Success 03

#### You have created an account for your child.

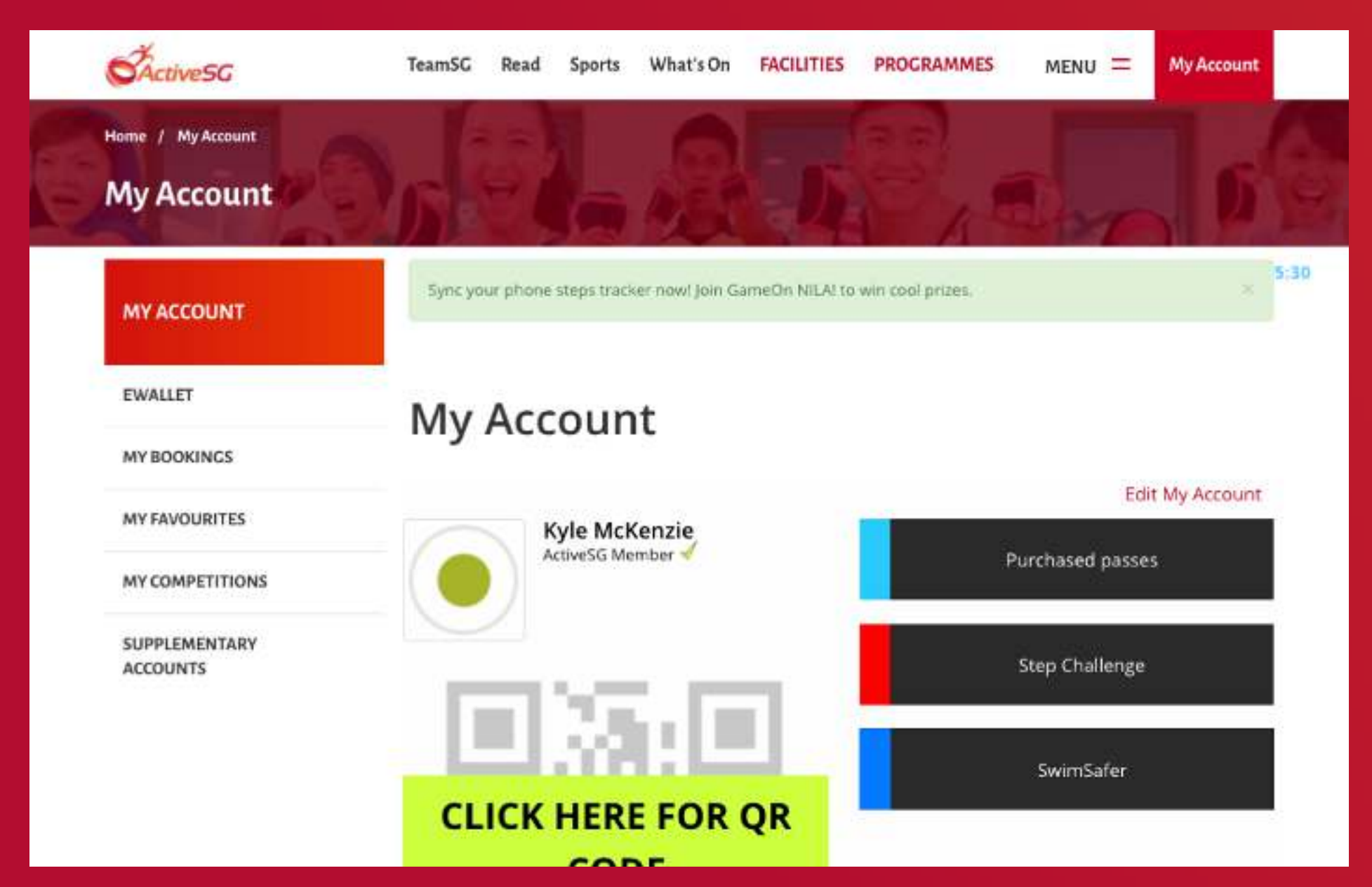

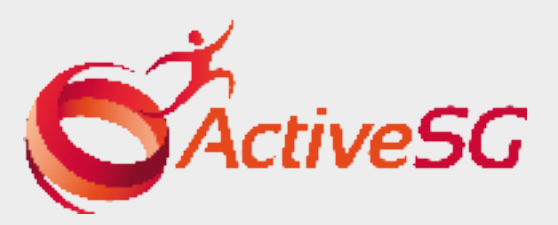

## 02 Log in to SingPass

### Log in to SingPass using your child's SingPass ID and Password.

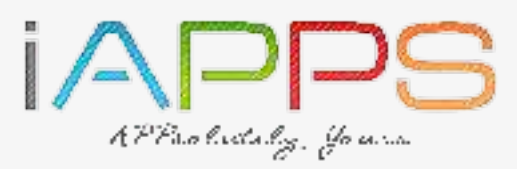

# **USER GUIDE: HOW TO ADD A SUPPLEMENTARY ACCOUNT**

| 01 | LOG | 03 | Actives |
|----|-----|----|---------|

### Go to <u>https://members.myactivesg.com/auth</u>

#### Log In to your account.

| KISTING USER         |                    | NE | W USER                      |  |
|----------------------|--------------------|----|-----------------------------|--|
| f Sigr               | in with Facebook   | ]  | Sign up with Singpass       |  |
| Sig                  | n in with Singpass |    | Sign up with Email / Mobile |  |
| Mobile / Email / NRI | C *                | 10 |                             |  |
|                      |                    |    | ActiveSG                    |  |
| Password *           |                    |    | DOWNLOAD FREE               |  |
| Password *           | Forgot Passwon     | d  | DOWNLOAD FREE               |  |

### 04 Enter Supplementary Account Details

| Complete step 1 & click 'N                               | lext'.                                                  | Complete step 1 & clic                        | ck 'Submit'.                                                                                                    | You'll be di              |
|----------------------------------------------------------|---------------------------------------------------------|-----------------------------------------------|----------------------------------------------------------------------------------------------------|---------------------------|
| CActiveSG TeamSG Read Sp                                 | ports What's On FACILITIES PROGRAMMES MENU = My Account | Home / My Account / Add Supplementary Account |                                                                                                    | added supp                |
| Home / My Account / Add Supplementary Account My Account |                                                         | My Account                                    | SYSTEM TIME: 11:24:42                                                                                                    | Home / My Account         |
|                                                          | SYSTEM TIME: 1                                          | Add Supplementary Account                     |                                                                                                    | My Account                |
| Add Supplementary Account                                |                                                         | Contact Details                               | Citizenship Status *                                                                                                    | MYACCOUNT                 |
| Personal details                                         |                                                         |                                               |                                                                                                    | ENALUT.                   |
| 0                                                        | 61231200                                                | Postal Code *                                 | Race *                                                                                                    | MYBOOKINCS                |
| Choose file No file chosen                               | Email (Optional)                                        |                                               | Sports interest(s)<br>(Tell us your interests so that we can better plan our offerings to you.)                                                                                              | MY FAVOURITES             |
| NRIC / Birth Cert. No *                                  | Password *                                              |                                               | Choose your Sports Interests                                                                                                    | MY COMPETITIONS           |
| Full Name (As shown in NRIC or Birth Cert.) *            | Confirm Password *                                      |                                               | I consent to my child/ward to be a member of ActiveSG and agree to<br>the<br>Terms & Conditions.                                                                                             | SUPPLEMENTARY<br>ACCOUNTS |
| Gender *<br>                                             | * NEXT                                                  |                                               | Optional<br>I, the above named parent/guardian, consent to my child/ward<br>receiving updates on the latest news, promotions and events from<br>Active55 via (you may select more than ope): |                           |
| Birth Date *                                             |                                                         |                                               | Statutes of a good may struct more than only.  SMS  Phone Call  You can withdraw your consent any time by editing your Profile settings                                                      |                           |
|                                                          | Step 1 of 2                                             | Back                                          | SUBMIT                                                                                                    |                           |
|                                                          |                                                         |                                               | Step 2 of 2                                                                                                    |                           |

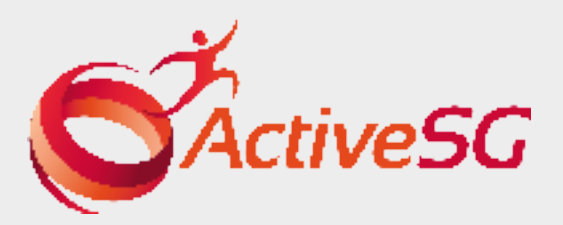

#### Enter Supplementary Account Page 02

After login, you will land on 'My Account' Page.

#### Click 'SUPPLEMENTARY ACCOUNTS' on the left.

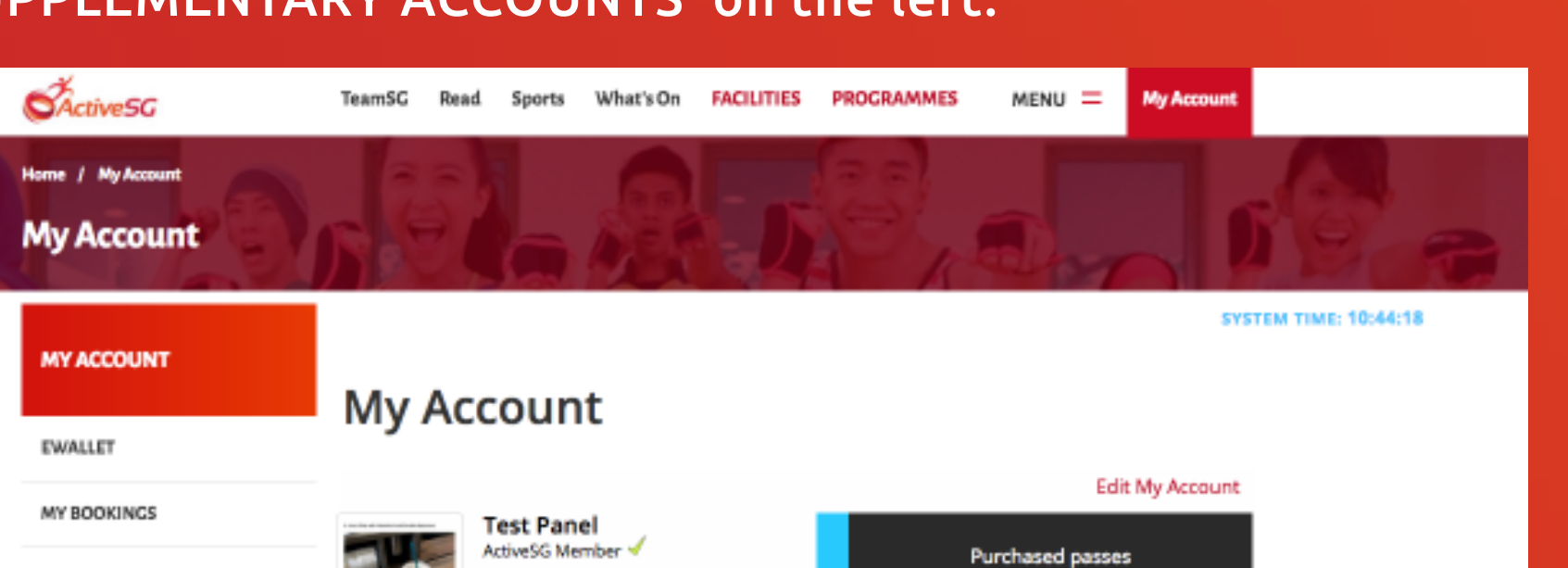

Step Challenge

SwimSafer

Sports Pioneer Gym & Pool Free

(Expires 09 December 2064)

**CLICK HERE FOR QR** 

CODE

Access

## 03

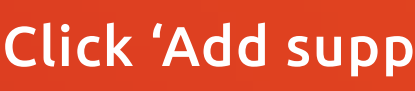

| 9 | Home / My Account / Supplem |
|---|-----------------------------|
|   | MY ACCOUNT                  |
|   | EWALLET                     |
|   | MY BOOKINGS                 |
|   | MY FAVOURITES               |
|   | MY COMPETITIONS             |
| V | SUPPLEMENTARY<br>ACCOUNTS   |
|   |                             |
|   |                             |
|   |                             |
|   |                             |

05

se / My Account /

MY FAVOURITES

MY COMPETITIONS

SUPPLEMENTARY

ACCOUNTS

### Add Supplementary Account

#### Click 'Add supplementary account'.

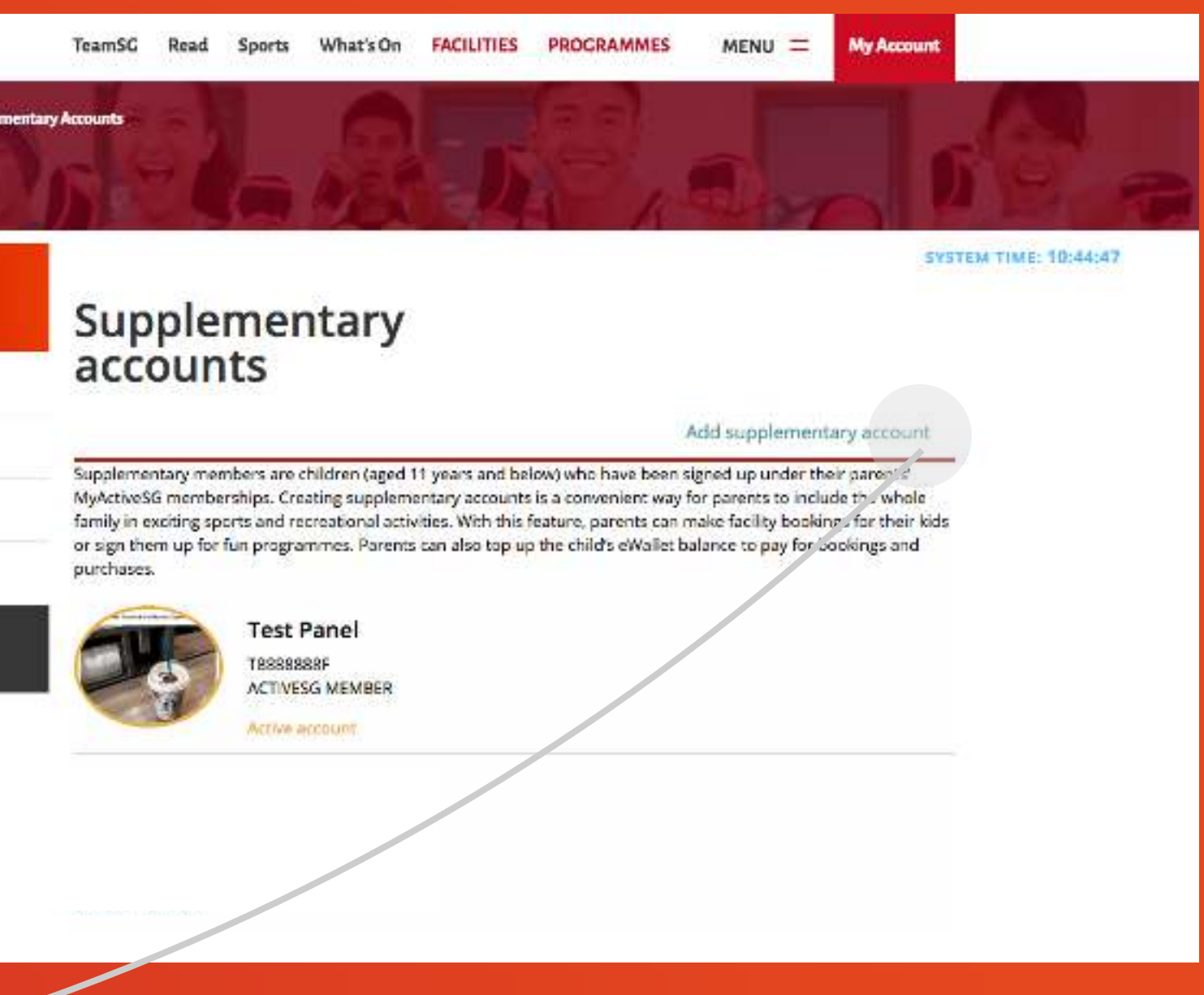

### Supplementary Account Added

Il be directed to the supplementary account page with the newly ed supplementary account.

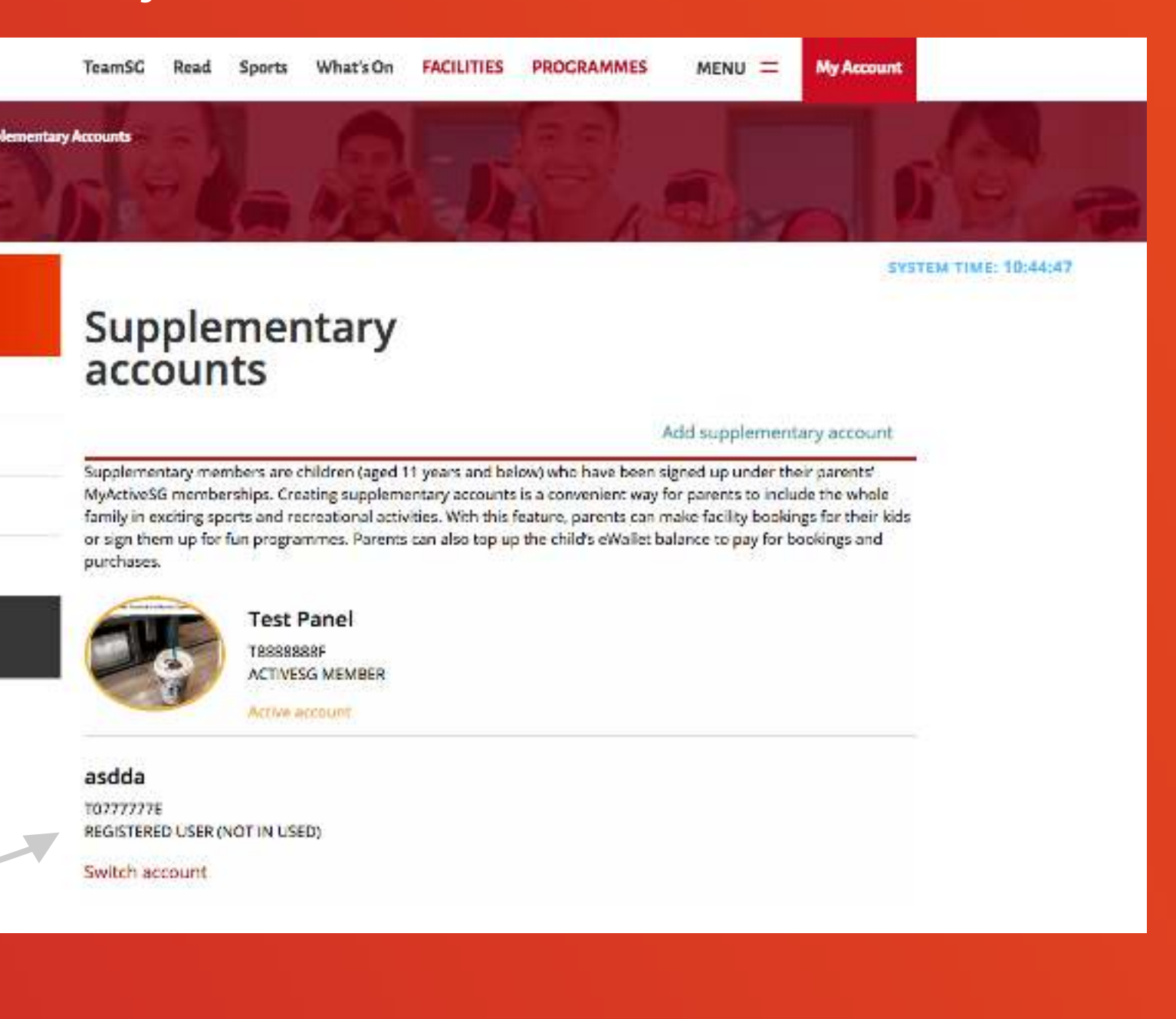

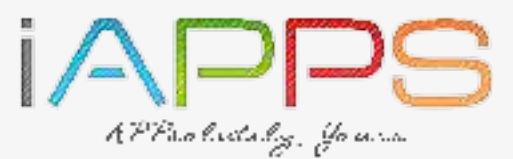

EMPOWERED BY

# USER GUIDE: HOW TO CHANGE TO SUPPLEMENTARY ACCOUNT WHEN LOG-IN WITH PARENT'S ACCOUNT

| 01 L             | _og In to Acti              | iveSG                                                                                                    | 02   |
|------------------|-----------------------------|----------------------------------------------------------------------------------------------------|------|
| Go to <u>htt</u> | <u>ps://members.myactiv</u> | <u>vesg.com/auth</u>                                                                                                    | Afte |
| Log In to        | your account                |                                                                                                    | Clic |
| ActiveSG         | TeamSG Read S               | Sports What's On FACILITIES PROGRAMMES MENU = Book                                                                                |      |
| EXISTING         | USER                        | NEW USER                                                                                                    | _    |
| f                | Sign in with Facebook       | Sign up with Singpass                                                                                                    |      |
|                  | Sign in with Singpass       | Sign up with Email / Mobile                                                                                                    |      |
| Mobile /         | / Email / NRIC *            | Active5G                                                                                                    |      |
| Passwor          | rd *                        | DOWNLOAD FREE                                                                                                    |      |
|                  | LOGIN                       | Best viewed on Internet Explorer* 9.x or higher, Safari 5.1<br>or higher, latest version of Mozilla Firefox and Google<br>Chrome. |      |

### 04 Switch account - Success

#### You will see your child's supplementary account is now active.

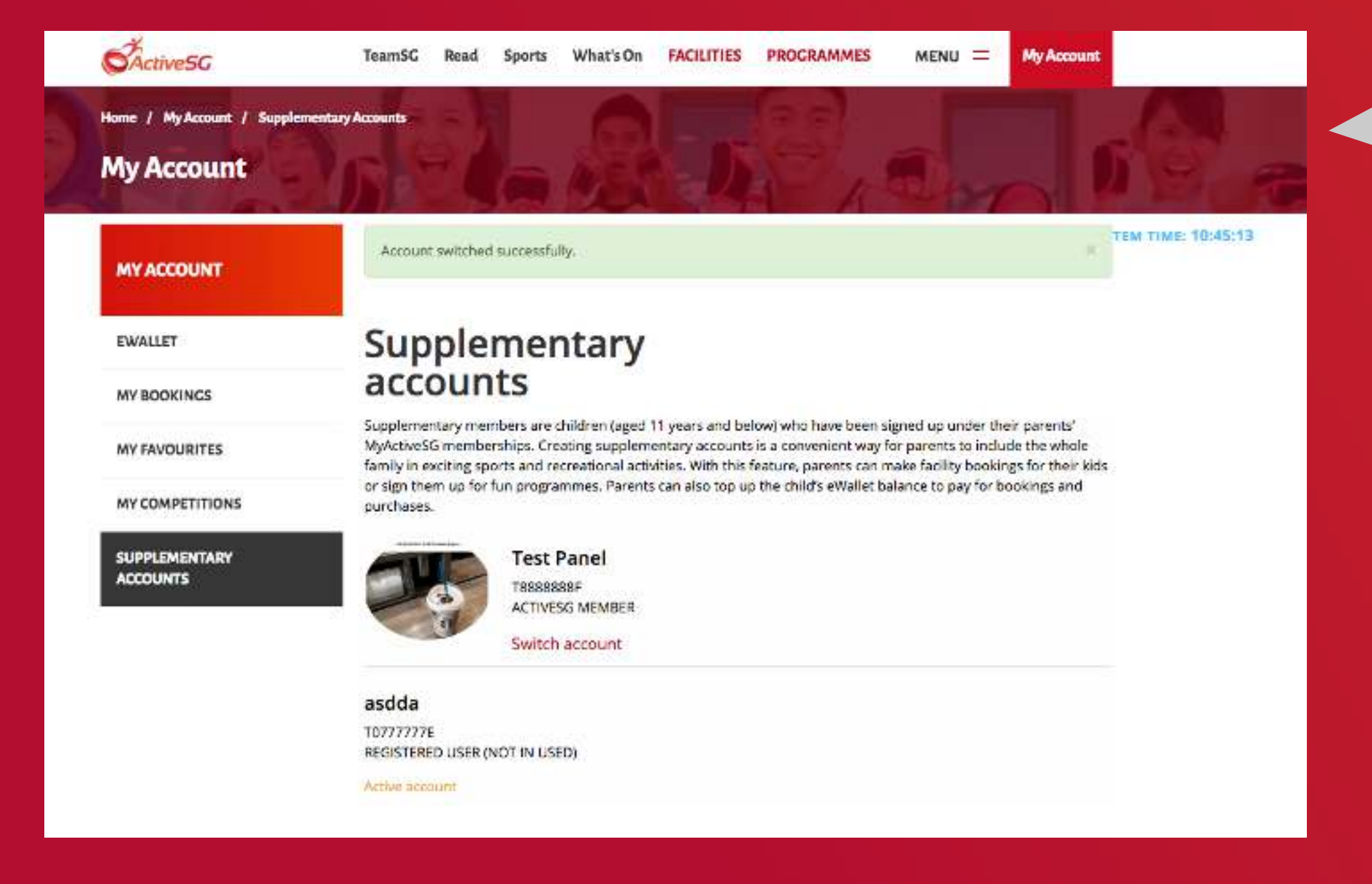

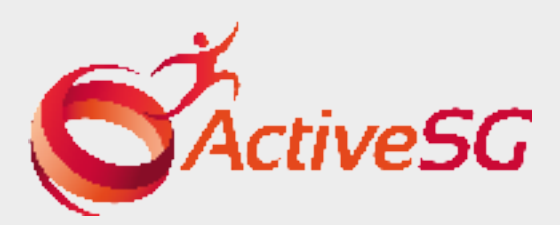

## Enter Supplementary Account Page

r login, you will land on 'My Account' Page.

'SUPPLEMENTARY ACCOUNTS' on the left

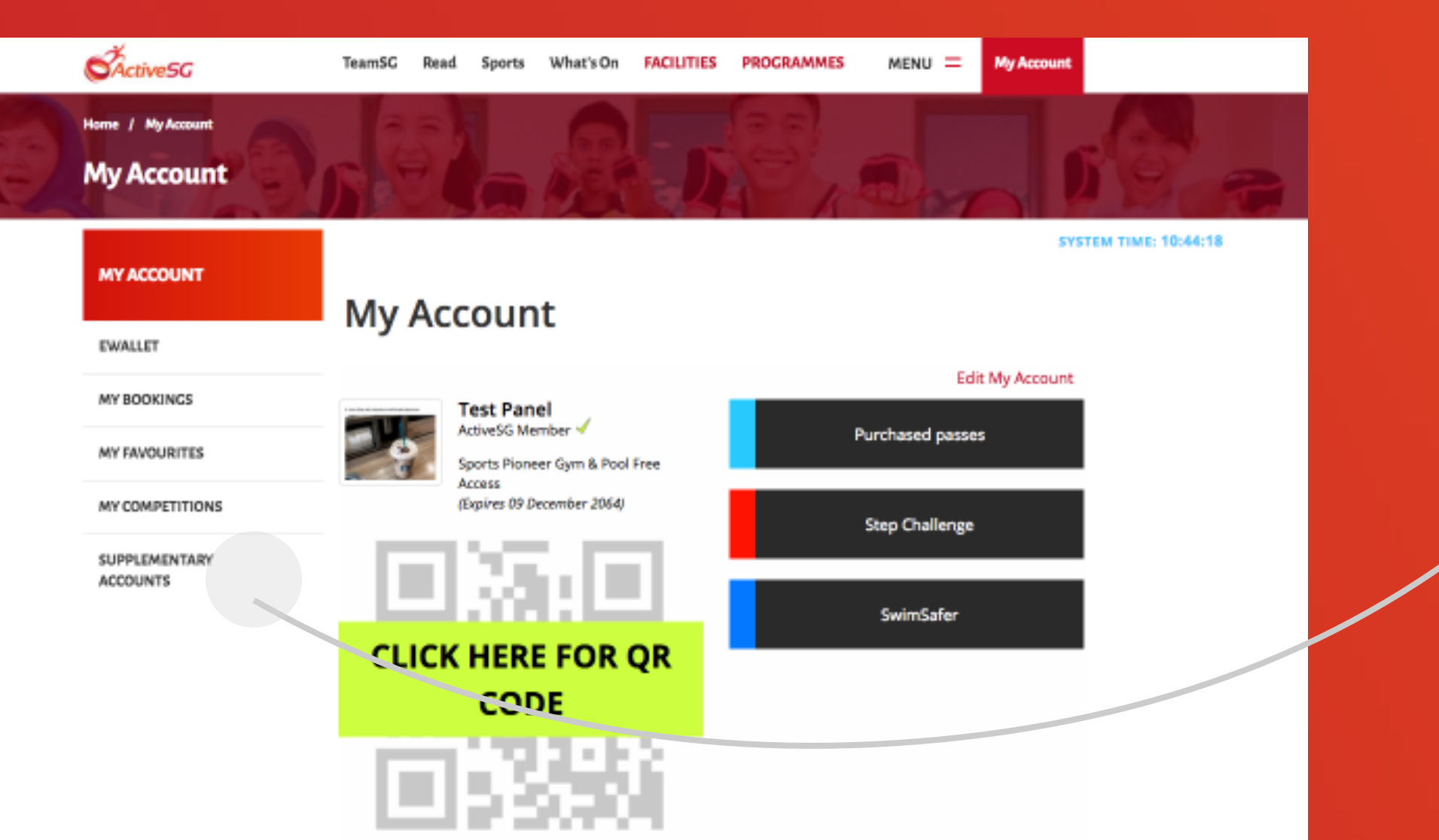

## 03 Switch to Supplementary Account

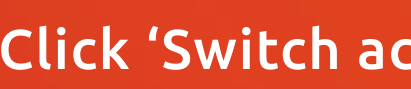

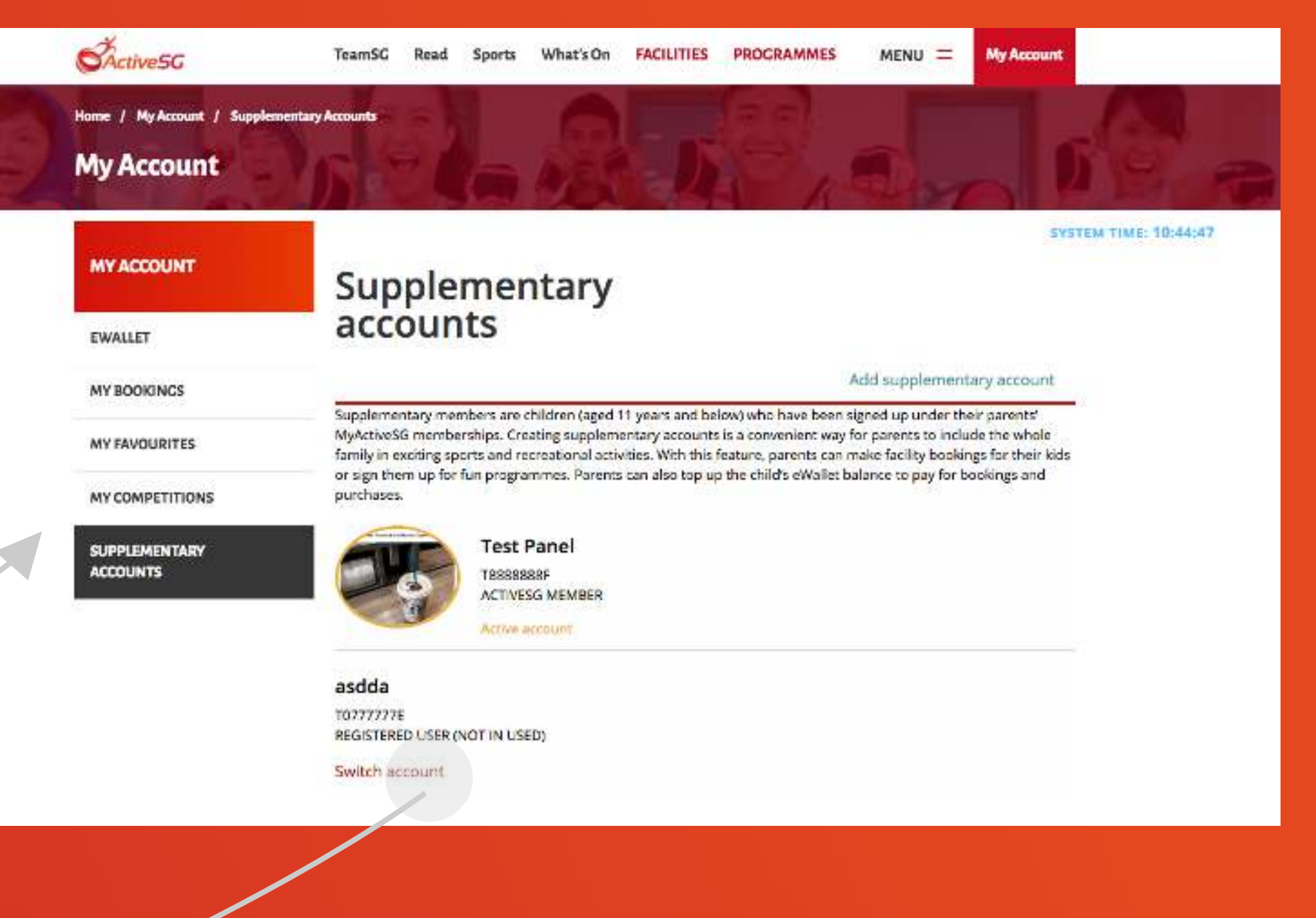

#### Click 'Switch account' of your child's supplementary account.

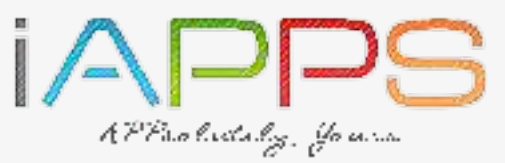

EMPOWERED BY